## ระบบตรวจสอบสถานะการจัดซื้อจัดจ้าง

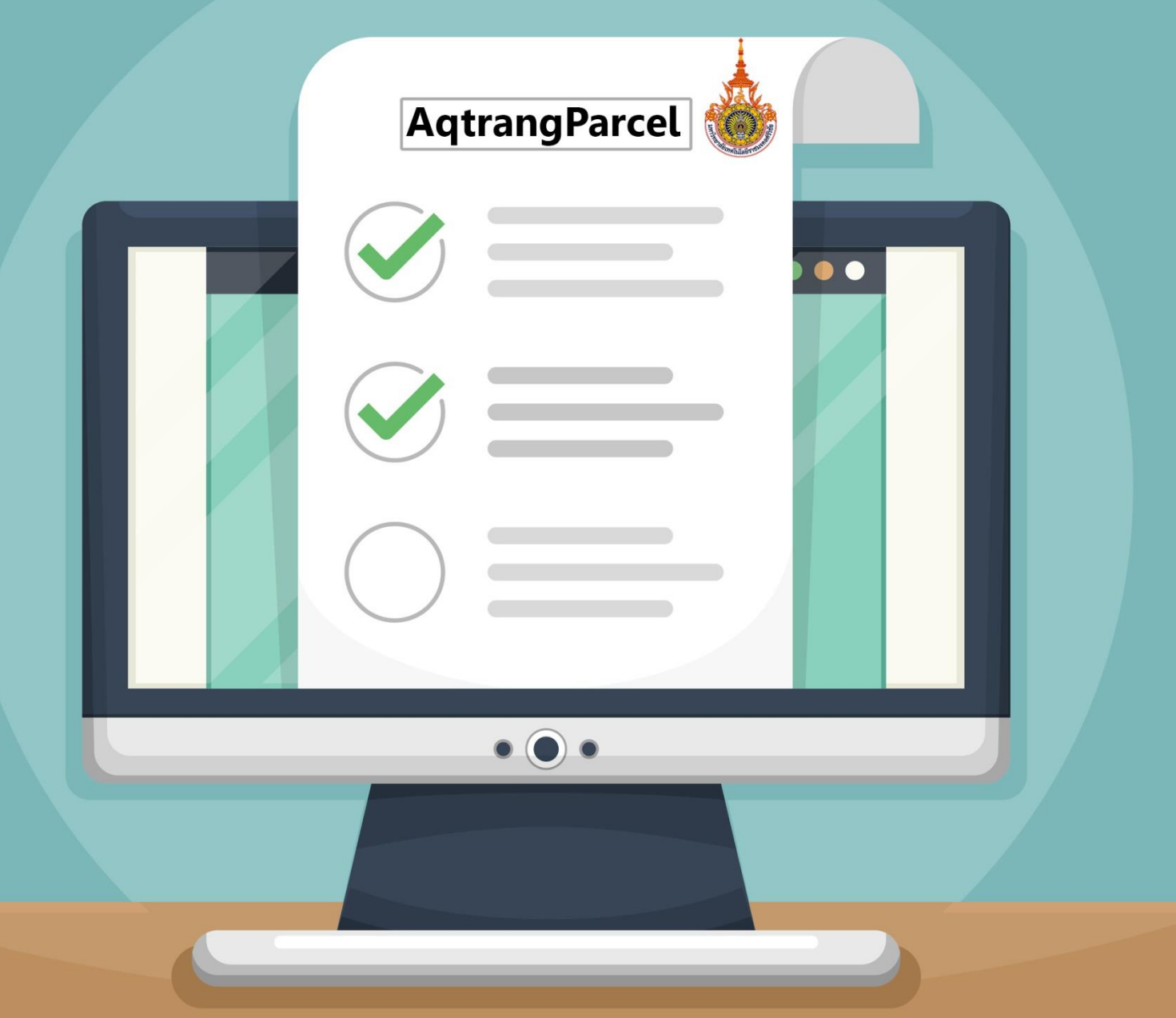

้สถาบันทรัพยาทรธรรมชาติและสีงแวดล้อม มหาวิทยาลัยเทดโนโลยีราชมงดลดรีวิชัย วิทยาเขตตร<sub>์</sub>จัง

# KM (COP การบริหารจัดการที่ดี)

คู่มือการใช้งานระบบตรวจสอบสถานะ การจัดซื้อจัดจ้าง

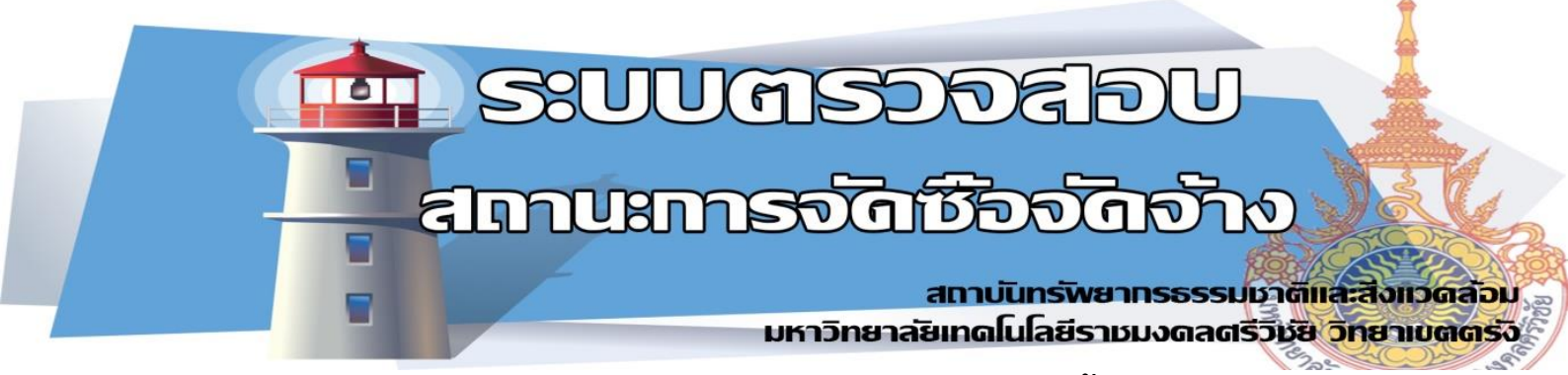

## ้ คู่มือการใช้งาน ระบบตรวจสอบสถานะ การจัดซื้อจัดจ้าง

ระบบตรวจสอบสถานะ การจัดซื้อจัดจ้าง มีอยู่ 2 ส่วนด้วยกันคือ

- 1. ส่วนระบบของผู้ดูแลระบบ
  - 1.1 เข้าเว็บไซต์ http://dugong.nrei.rmutsv.ac.th/Aqtrang\_parcel/Login\_Parcel/index.php

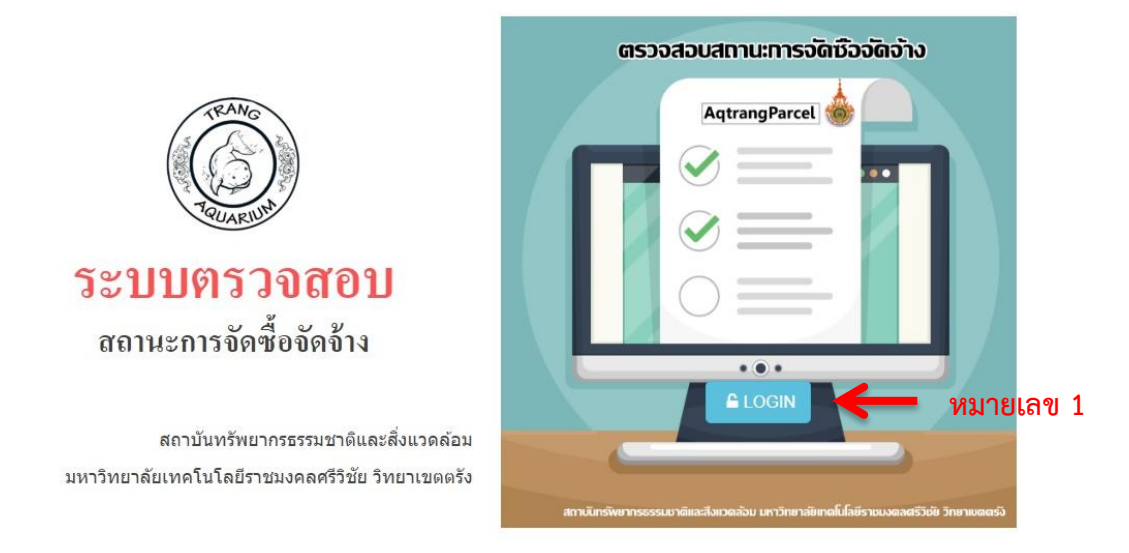

#### ภาพที่ 1 หน้าหลักของระบบ

1.2 คลิกปุ่ม LOGIN หมายเลข 1 เพื่อเข้าสู่ระบบ รับ Username และ Password จากผู้ดูแล ระบบ ดังภาพ

| 523               | บตรวจสอบสถานะจัดชื่อจัดจำง สถาบันทวัทยบารธรรมชาติและสิ่งแวดล่อม มทร สรัวชีย วิทยาเขตตรัง |
|-------------------|------------------------------------------------------------------------------------------|
| 🖬 เข้าสู่ระบบตรวร | สอบสถานะจัดชื่อจัดจ้าง สถาบันทรัพยากรธรรมชาติและสิ่งแวดล้อม มทร.ศรีวิชัย วิทยาเขตตรัง    |
| ชื่อเข้าใช้งาน :  | Username                                                                                 |
| รหัสผ่าน :        | Password                                                                                 |
|                   | O Login                                                                                  |
|                   |                                                                                          |
|                   | 3K of                                                                                    |

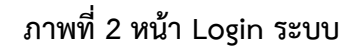

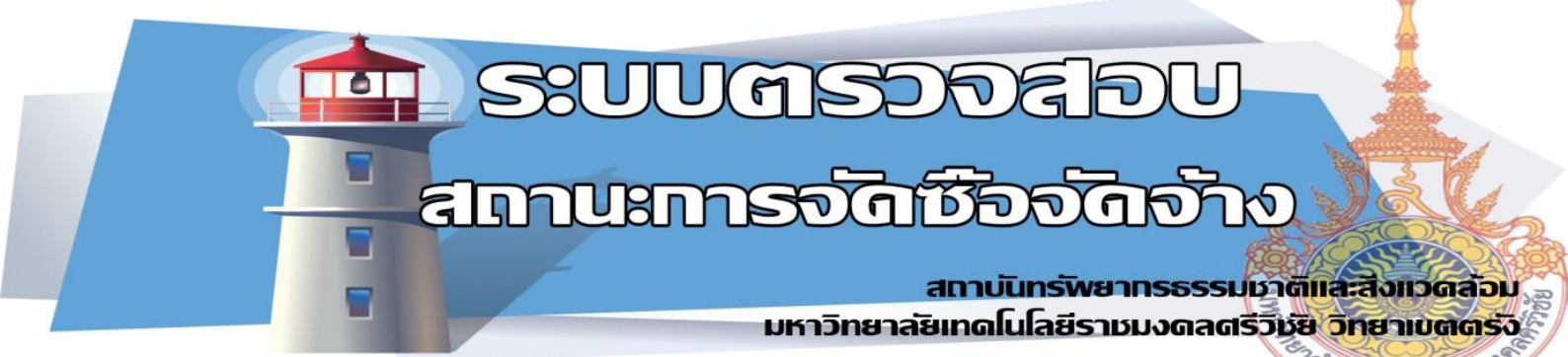

 1.3 เมื่อเข้าสู่ระบบ ส่วนขอผู้ใช้ระบบจะประกอบไปด้วยเมนู ข้อมูลบุคลากร ข้อมูลจัดซื้อจัด จ้าง ดังภาพที่ 3

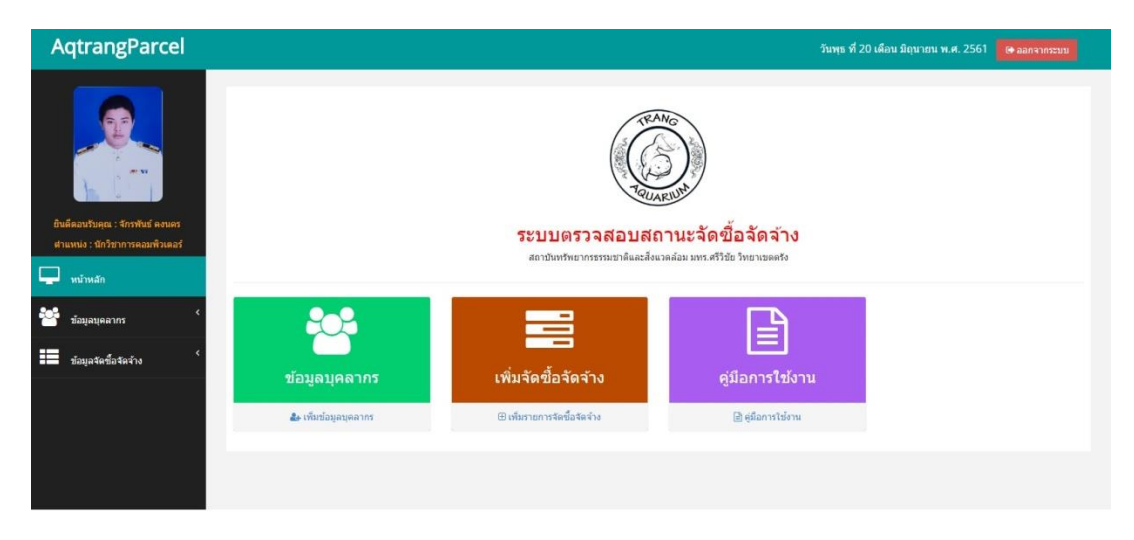

#### ภาพที่ 3 หน้าเมนูหลัก

- 1.3.1 ข้อมูลบุคลากร จะประกอบด้วย
  - 1.3.1.1 ข้อมูลส่วนตัวบุคลากรทั้งหมด ผู้ดูและระบบจะสามารถแก้ไขข้อมูล ดู รายละเอียดข้อมูล และลบรายการข้อมูลต่างๆ โดยกดเข้าใช้งาน แสดง, แก้ไข,ลบ ของผู้ใช้งานระบบได้ดังหมายเลข 2 ดังภาพที่ 4 จะแสดง รายละเอียดดังภาพตัวอย่างที่ 5 และ 6

| AqtrangParcel                                                        |         |                                      |                            |                                   |                                        |           |       |                | วันพุธ ที่ 20 เ | ดือน มิถุนายน พ.ศ. 2561 🚺 | unannenuu |
|----------------------------------------------------------------------|---------|--------------------------------------|----------------------------|-----------------------------------|----------------------------------------|-----------|-------|----------------|-----------------|---------------------------|-----------|
|                                                                      |         |                                      | ระบบคราจสอบสถานะจัดขึ้อจัด | ข้อมูลบุค<br>เจ๋ง ตามันทัพยารรณชา | เฉากร<br>คมะส์ควรค่อม มาร ศรีรีขัย ริห | ยาเขตครัง | da ci | มปูไข้งานระเวล |                 |                           |           |
| อินดีสอบอับคุณ : จักรพันธ์ ครามคร<br>สาแหน่ง : นักวิชาหารคณาศิวเณทร์ |         |                                      |                            |                                   |                                        |           |       |                |                 |                           |           |
| 🖵 wimin                                                              | ⊞ s.    | ายการข้อมูลบุคล                      | ากร                        |                                   |                                        |           |       |                |                 |                           |           |
| A4. 4                                                                | 10      | <ul> <li>records per page</li> </ul> |                            | Search:                           |                                        |           |       |                |                 |                           |           |
| <b>ชาวิต</b> ข้อมูลมุคลากร                                           | কার     | ชื่อ/นามสกุล                         | Email                      | เบอร์คิคต่อ                       | สาแหน่งงาน                             | แสดง      | แก้ไข | ລນ             |                 |                           |           |
| 📰 นับมูลวัดวัดวักง 🦿                                                 | 001     | ปรีดา เกิดสุข                        | jakrapun.k@rmutsv.ac.th    | 0888305687                        | ผู้อำนวยการ                            |           | 18    |                |                 | 🗕 หมายเ                   | ลข 2      |
|                                                                      | 002     | มาโนช ข่าเจริญ                       | su.k@muutsv.av.th          | 0888305687                        | รองผู้สำนวยการ                         | ۰         | 8     |                |                 |                           |           |
|                                                                      | 003     | จักรพันธ์ คงนคร                      | jakrapun.k@rmutsv.ac.th    | 0888305687                        | นักวิชาการคอมพิวเตอร์                  | ۰         | 8     |                |                 |                           |           |
|                                                                      | 004     | สมภพ <mark>ธ</mark> ีสุน             | su.k@muutsv.av.th          | 0888305687                        | นักวิชาการประมง                        | ۰         | a.    |                |                 |                           |           |
|                                                                      | 005     | สุภาวดี กลับใหม่                     | su.k@muutsv.av.th          | 0888662594                        | นักวิชาการประมง                        | ۰         | a.    |                |                 |                           |           |
|                                                                      | 005     | กันดักนิษฐ์ แสนพานิช                 | su.k@muutsv.av.th          | 0888662594                        | นักประชาสัมพันธ์                       | ۲         | a.    |                |                 |                           |           |
|                                                                      | 007     | จรัญ บุญรงค์                         | su.k@muutsv.av.th          | 0888305687                        | นักวิชาการประมง                        |           | C.    |                |                 |                           |           |
|                                                                      | 008     | ภากรณ์ รู้ห้อง                       | su.k@muutsv.av.th          | 0888305687                        | นักวิชาการประมง                        |           | 8     |                |                 |                           |           |
|                                                                      | 009     | สุริยะ ดาเคะ                         | su.k@muutsv.av.th          | 0888305687                        | นักวิชาการประมง                        |           | 17    |                |                 |                           |           |
|                                                                      | 010     | ธานี สังขะวัง                        | su.k@muutsv.av.th          | 0888305687                        | นักวิชาการสัดวบาล                      |           | œ     |                |                 |                           |           |
|                                                                      | Showing | t 1 to 10 of 18 entries              |                            |                                   |                                        |           |       |                |                 |                           |           |
|                                                                      | 2.01119 |                                      |                            | Previous                          | 1 2 Next                               |           |       |                |                 |                           |           |
|                                                                      |         |                                      |                            |                                   |                                        |           |       |                |                 |                           |           |

ภาพที่ 4 หน้ารายการข้อมูลบุคลากร

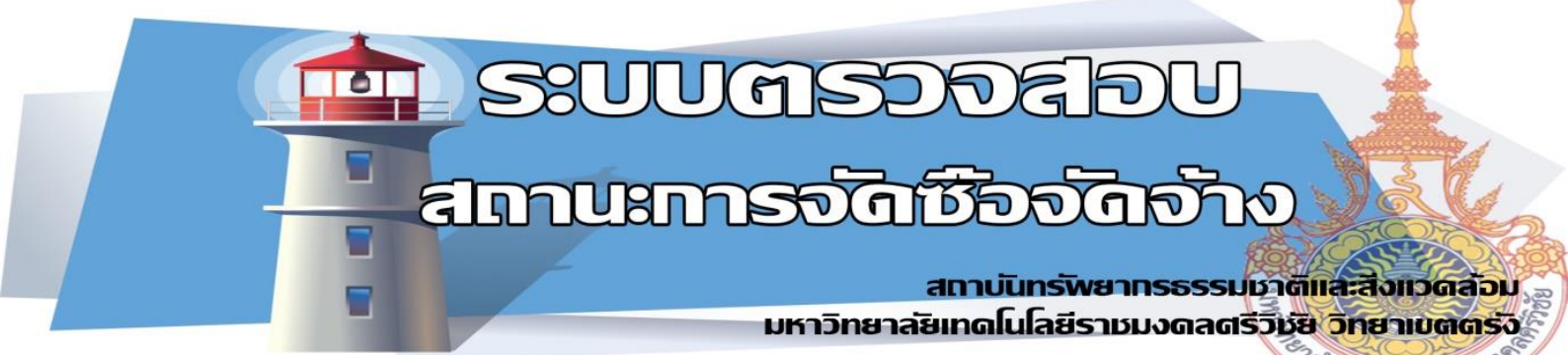

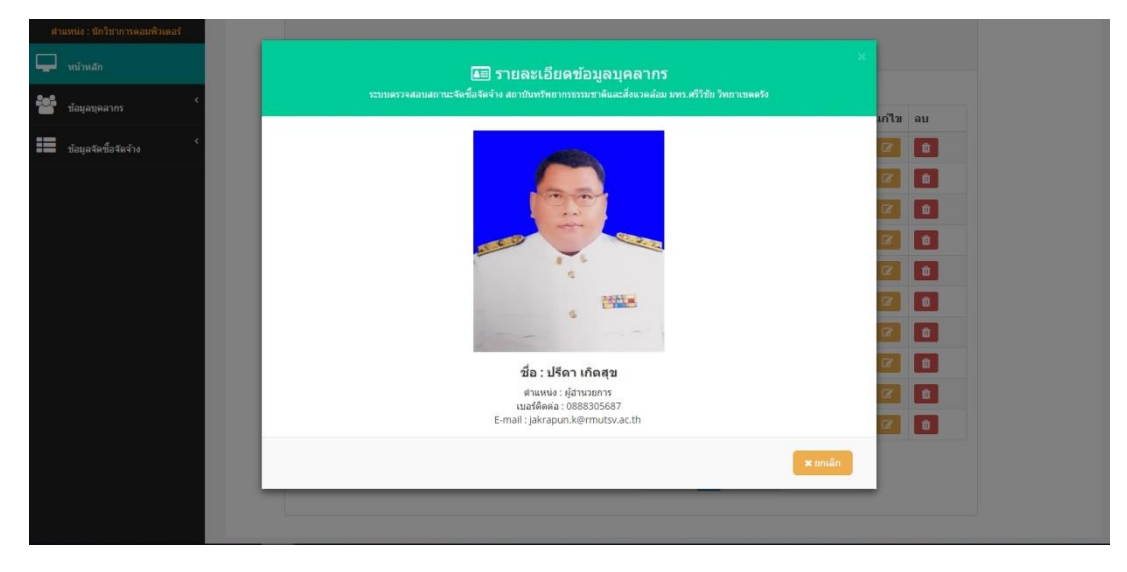

#### ภาพที่ 5 รายละเอียดข้อมูลบุคลากร

| 6.0                                                                 |                                                                                                    |                                                                      |                     |
|---------------------------------------------------------------------|----------------------------------------------------------------------------------------------------|----------------------------------------------------------------------|---------------------|
|                                                                     | ไกม ปี<br>เกมเซอร์เล้นสังเวลาและเรลาและ                                                                                                    | ขข้อมูลบุคลากร<br>พยากรรณกาล์เอะสังรรดล่อย มพร สรีรีชัย วิทยาเขตสรัง |                     |
|                                                                     |                                                                                                    |                                                                      | Le เพิ่มมูโซโซเนอยน |
| ปันติดอนรับคุณ : จักรพันธ์ คงนคร<br>สาแหน่ง : นักวิชาการคอมพิวเตอร์ | 📧 ข้อมูลส่วนดัว                                                                                                    |                                                                      |                     |
| 💭 แน้าหลัก                                                          | ชื่อ-นามสกุล                                                                                                    | สำแหน่งงาน                                                           |                     |
|                                                                     | ปรีดา เกิดสุข                                                                                                    | ญ้อำนวยการ 🔻                                                         |                     |
| 🖀 ข่อมูลบุคลากร                                                     | E-mail                                                                                                    | เบอรโทร                                                              | นก็ไข อบ            |
| =                                                                   | jakrapun.k@rmutsv.ac.th                                                                                                    | 0888305687                                                           |                     |
| 🛲 ชอมูลวิตชองครับ                                                   | ส่วนงาน                                                                                                    |                                                                      |                     |
|                                                                     | งานบริหารงานทั่วไป                                                                                                    | Ŧ                                                                    |                     |
|                                                                     | ไฟล์ประกอบ                                                                                                    |                                                                      |                     |
|                                                                     |                                                                                                    |                                                                      |                     |
|                                                                     |                                                                                                    |                                                                      |                     |
|                                                                     |                                                                                                    |                                                                      |                     |
|                                                                     |                                                                                                    |                                                                      |                     |
|                                                                     | 4 (TEA                                                                                                    |                                                                      |                     |
|                                                                     | and the second second se |                                                                      |                     |
|                                                                     | user_56290667cf553.jpg                                                                                                    |                                                                      |                     |
|                                                                     | กรณาเลือกรูปภาพ JPG,PNG,GIF ขนาดไฟลัภาพไม่เกิน 800KB                                                                                                    |                                                                      |                     |
|                                                                     | เลือกไฟส์ ไม่ได้เลือกไฟสโด                                                                                                    |                                                                      |                     |
|                                                                     |                                                                                                    |                                                                      |                     |
|                                                                     |                                                                                                    | 🗶 nmilen 🔄 tiutientaga                                               |                     |
|                                                                     |                                                                                                    |                                                                      |                     |
|                                                                     |                                                                                                    |                                                                      |                     |
|                                                                     |                                                                                                    |                                                                      |                     |

#### ภาพที่ 6 แก้ไขข้อมูลบุคลากร

 1.3.1.2 แก้ไข้ข้อมูลผู้ใช้งานระบบ ผู้ดูแลระบบจะสามารถแก้ไข Username และ Password ของผู้ใช้งานระบบ โดยกดแก้ไข ดังภาพที่ 7 หมายเลข 3 เมื่อ กดแก้ไขจะแสดงหน้าแก้ไขดังภาพที่ 8

# มา ระบบตรวจสอบ สถานะการจัดซีอจัดจ้าง

#### สถาบันทรัพยากรธรรมชาติและสิ่งแวดล้อม มหาวิทยาลัยเทดโนโลยีราชมงดลตรีวิชัย วิทยาเขตตรัง

|                                                               | 6 could | ani ata tata ani munini |                          |       |              |
|---------------------------------------------------------------|---------|-------------------------|--------------------------|-------|--------------|
| ถนตออบรมคุณ : จารทนธ คงนคร<br>สำนหน่ง : นักวิชาการคอมพิวเตอร์ |         | อดีเอ เ เอง เชรรยา      |                          |       |              |
| 🖓 winnän                                                      | 10 V re | ชื่อ-บามสกล             | ระมาก:<br>ชื่อเข้าใช้งาน | แก้ไข |              |
| * ข้อมูลบุคลากร                                               | 001     | ปรีดา เกิดสุข           | peeder.k                 | 2     | 🛻 หมายเลข    |
| ร้องอริตรีอร์ตร่าง                                            | 002     | มาในป ข่าเจริญ          | su.k2                    | 12    | 100 10 001 0 |
|                                                               | 003     | จักรพันธ์ คงนคร         | jakrapun.k               | 2     |              |
|                                                               | 004     | สมภพ ยี่สุ่น            | su.k3                    | 2     |              |
|                                                               | 005     | สุภาวดี กลับใหม่        | su.k4                    | 6     |              |
|                                                               | 006     | กันศักนิษฐ์ แสนพานิช    | kankanit.t               | 2     |              |
|                                                               | 007     | จรัญ บุญรงค์            | su.k6                    | 2     |              |
|                                                               | 008     | ภากรณ์ รู้ห้อง          | su.k7                    | 2     |              |
|                                                               | 009     | สุริยะ ดาเดะ            | su.k8                    | 2     |              |
|                                                               | 010     | ธานี สังฆะวัง           | su.k9                    | 62    |              |

#### ภาพที่ 7 รายชื่อผู้เข้าใช้งานระบบ

| AqtrangParcel                                            | _                                         |                                                        |                                                                                                    | วันพ                                               | เพื่ 20 เดือน มิถุนายน พ.ศ. 2561 |  |
|----------------------------------------------------------|-------------------------------------------|--------------------------------------------------------|----------------------------------------------------------------------------------------------------|----------------------------------------------------|----------------------------------|--|
| Eudeautings : territus esses<br>stanuis : territus esses | แก้ไข Use<br>ข้อ-นามสกุล<br>บริตา เกิดสุข | ั<br>ารบบษรรางสอบสถานรริงชื่อง<br>ername/Passwor<br>ส์ | ่ แก้ไขข้อมูลเข้าใข้งานะ<br>แจ้ง สถามีหาริตรากรรรมราติสอะสำห<br>d เข้าใช้งานระบบ<br>ลหวักซังาน<br>peeder.k | ระบบ)<br>หล่อม มหา สรีริธีร วิทยายมดสร<br>จะไสล่าน |                                  |  |
| 🖵 หน้าหลัก                                               |                                           |                                                        |                                                                                                    | 🗙 ยกเล็ก 🖹 บันทึกข้อมูล                            | เกไห                             |  |
| * ชื่อมูลบุตลากร                                         | _                                         | _                                                      |                                                                                                    |                                                    |                                  |  |
| <ul> <li>ข้อมูลจัดชื่อจัดจ้าง</li> </ul>                 | 002                                       | มาโนช ข่าเจริญ                                         |                                                                                                    | su.k2                                              | 2                                |  |
|                                                          | 003                                       | จักรพันธ์ คงนคร                                        |                                                                                                    | jakrapun.k                                         | 2                                |  |

#### ภาพที่ 8 แก้ไขข้อมูลผู้ใช้งานระบบ

 1.3.2 ข้อมูลจัดซื้อจัดจ้าง จะประกอบไปด้วย เพิ่มรายการจัดซื้อจัดจ้าง สถานะจัดซื้อจัด ดังภาพที่ 9

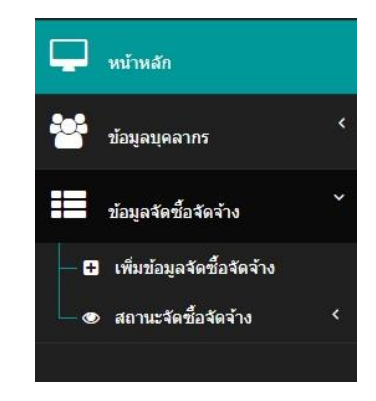

ภาพที่ 9 เมนูข้อมูลจัดซื้อจัดจ้าง

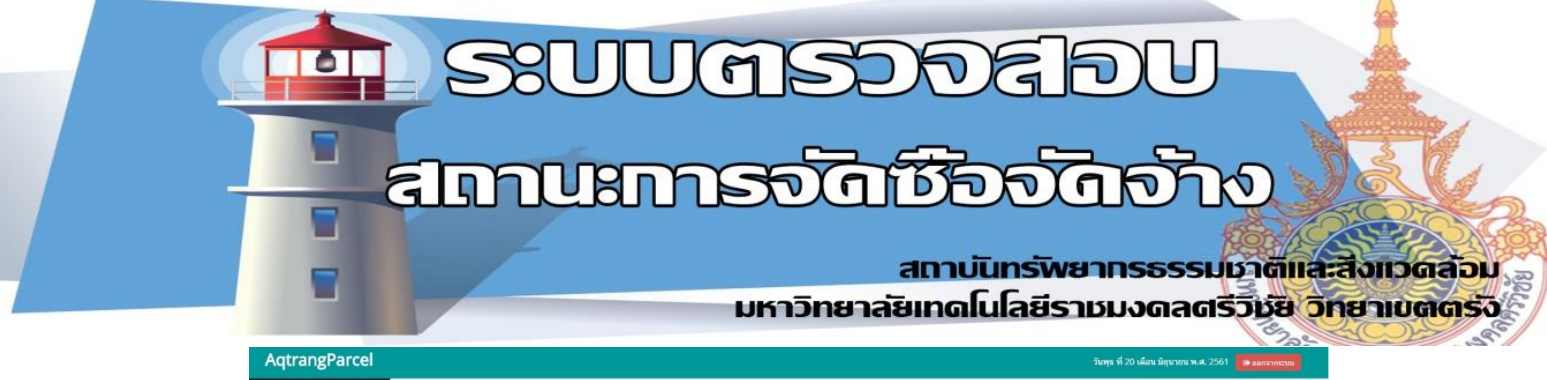

| .8              |           |                       |                                                                |                                                 |             |
|-----------------|-----------|-----------------------|----------------------------------------------------------------|-------------------------------------------------|-------------|
|                 |           | 1200617               | เพิ่มรายการจัดง<br>สอบสถานะรัดชื่อส่าง สถาปังกรัพยากของสอบสถาน | ปี้อจัดจำง<br>สะสังนาดสมมาท.ศรีรับ วิทยาเขตตรัง |             |
| วักรพันธ์ คงนคร | 🖸 ហើ      | มรายการจัดซื้อจัดจ้าง |                                                                |                                                 |             |
| การคณพิวเตอร์   | 10 🔻      | records per page      | Search                                                         |                                                 |             |
|                 | รนัส      | ชื่อ/นามสกุล          | ต่าแหน่งงาน                                                    | เพิ่มรายการ                                     |             |
| ¢               | 001       | บรีดา เกิดสุข         | ผู้อ่านวยการ                                                   | 🖬 เพิ่มจัดชื่อจัดจำง                            | 🗕 หมายเลข 4 |
|                 | 002       | มาโนช ข่าเจริญ        | รองผู้อำนวยการ                                                 | 🔁 เพิ่มจัดชื่อจัดจำง                            |             |
|                 | 003       | จักรพันธ์ คงนคร       | นักวิชาการคอมพิวเตอร์                                          | 🖬 เพิ่มจัดชื่อจัดจำง                            |             |
|                 | 004       | สมภพ ยี่สุ่น          | นักวิชาการประมง                                                | 🔁 เพิ่มจัดขี้สจัดจำง                            |             |
|                 | 005       | สุภาวดี กลับโหม่      | นักวิชาการประมง                                                | 🖬 เพิ่มจัดขึ้กจัดจำง                            |             |
|                 | 006       | กันด์กนิษฐ์ แสนพานิช  | นักประชาสัมพันธ์                                               | 🖬 เพิ่มจัดชื่อจัดจำง                            |             |
|                 | 007       | จรัญ บุญรงค์          | นักวิชาการประมง                                                | 🖸 เพิ่มจัดชื่อจัดจำง                            |             |
|                 | 008       | ภากรณ์ จู่ห้อง        | นักวิชาการประมง                                                | 🖬 เพิ่มจัดนี้อจัดจ่าง                           |             |
|                 | 009       | สุริยะ ดาเดะ          | นักวิชาการประมง                                                | 🖬 เพิ่มจัดขึ้อจัดจำง                            |             |
|                 | 010       | ธานี สังขะวัง         | นักวิชาการสัดวบาล                                              | 🖸 เพิ่มจัดชื่อจัดจำง                            |             |
|                 | Showing 1 | to 10 of 18 entries   | Previous                                                       | 1 2. Next                                       |             |

#### ภาพที่ 10 หน้าเพิ่มรายกสรจัดซื้อจัดจ้าง

1.3.2.1 หน้าเพิ่มรายการจัดซื้อจัดจ้างจะแยกตามรายชื่อผู้จัดซื้อจัดจ้าง ที่ ลงทะเบียนการใช้งานครั้งแรก ผู้ดูแลระบบจะสามารถเพิ่มข้อมูล โดยกด เพิ่มจัดซื้อจัดจ้าง หมายเลข 4 ดังรายการขอจัดซื้อจัดจ้าง ดังภาพที่ 10 จะ แสดงหน้า เพิ่มรายการดังภาพที่ 12 ข้อมูลในส่วนที่ 1 ดังหมายเลขที่ 5 ข้อมูลจะถูกดึงมาจากฐานข้อมูลโดยอัตโนมัติ ส่วนหมายเลขที่ 6 ผู้ดูแล จะต้องกรอรข้อมูลตามเอกสารจัดซื้อจัดจ้างขอสถาบันฯ เมื่อผู้ดูและระบบ ทำการบันทึกการจัดซื้อจัดจ้าง ข้อมูลจะถูกจัดเก็บลงในฐานข้อมูลของ ระบบ และข้อมูลการจัดซื้อจัดจ้างจะแจ้งเตือน ผ่านทาง Line สถาบันฯ ดัง ภาพตัวอย่าง ที่ 11

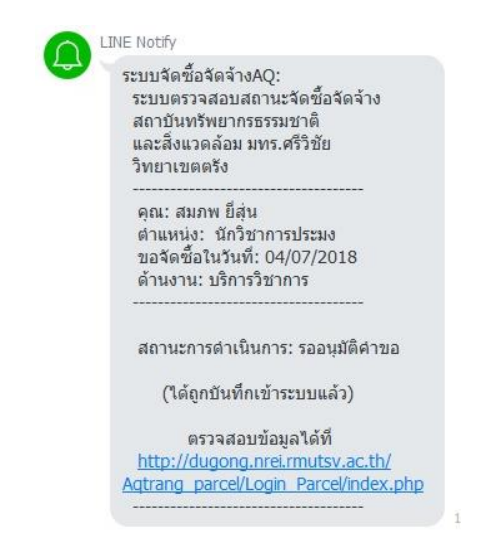

ภาพที่ 11 ข้อมูลการจัดซื้อจัดจ้างจะแจ้งเตือน ผ่านทาง Line สถาบันฯ

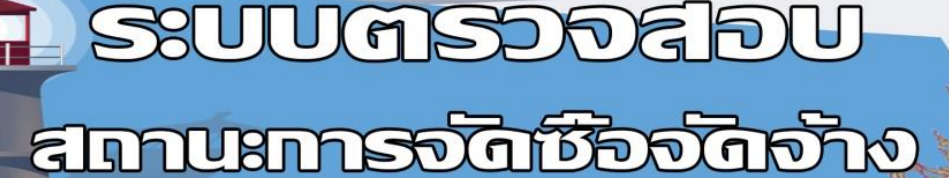

0

#### สถาบันทร์พิยากรธรรมชาติและสิ่งแวดล้อม มหาวิทยาลัยเทดโนโลยีราชมงดลดรีวิชัย วิทยาเขตตรัง

| 🖉 ไ/ั<br>ระบบตรวจสอบสถานะวัดขึ้ดวัดว่าง สะ                                                                                                    |                                                                                           |   |             |
|----------------------------------------------------------------------------------------------------|-------------------------------------------------------------------------------------------|---|-------------|
| 🖅 ส่วนที่ 1 ข้อมูลบุคลากร<br>ข้องามลกะ<br>ปริกา ปิดสุข                                                                                                    | สำหรณ์อ่อาน<br>ผู้สำหวอการ                                                                | • | 🗲 หมายเลข 5 |
| E-mail                                                                                                    | เบอร์โทร                                                                                  |   | -           |
| lakranun k@rmutsv.ac.th                                                                                                    | 0688305687                                                                                |   |             |
|                                                                                                    |                                                                                           |   |             |
| ส่วนงาน                                                                                                    | รหัสประจำด้ว                                                                              |   |             |
| สำนงาน<br>งานปการภาพโรไป<br>เชิ ส่วนที่ 2 เพิ่มรายการจัดขี้อจัดจำง                                                                                                    | জাৱিয়াহেৰণাটা                                                                            |   |             |
| สำหราย<br>รามปรารการก็ไป<br>เชิ ส่วนที่ 2 เพิ่มรายการจัดขึ้อจัดจำง<br>วันกีปรายการจัดขึ้อจัดจำง<br>วันกีปรายการจัดขึ้อจัดจำง                                                                                              | จสมประวัสวิ<br>* 001<br>สำนงาน<br>สำนงาน                                                  |   |             |
| สำหราน<br>รามปรารการทำไป<br>18 ส่วนที่ 2 เพิ่มรายการจัดขี้อจัดจำง<br>วันถ์ปรายการจัดขึ้งจรัง<br>วันถ์ปรายการจัดขึ้งจรัง<br>กัดไปในงาน                                                                                     | จสัสประวัสวิ                                                                              |   |             |
| สำหลาน<br>รายสำหารางกร้าน<br>อี ส่วนที่ 2 เพิ่มรายการจัดขี้อจัดจำง<br>รับถ้าหายการจัดขึ้ดจร้าง<br>ในก็หารกรารอีสซีอร์จร่ง<br>เพื่อใช้โนงาน<br>เพื่อใช้ในงาน                                                               | จสัสประวัสวิ<br>• 001<br>สำหงาน<br>สำหงาน                                                 |   | 🗲 หมายเลข 6 |
| สำนงาน<br>งานเท็กรถางกำไป<br>เชิ ส่วนที่ 2 เพิ่มรายการจัดขี้อจัดจำง<br>วันถึงการแอกรจัดขึ้ดจำง<br>รันถึงการการได้ขึ้ดจำง<br>เห็นไขโนงาน<br>เพื่อไขโนงาน<br>เพื่อไขโนงาน                                                   | จสัสประวัสวิ<br>• 001<br>สำหงาน<br>สำหงาน<br>สำหงาน<br>รำหรัญหัสดุ                        |   | 🗲 หมายเลข 6 |
| สำนงาน<br>งานมักกรถางกัวไป<br>เชิ ส่วนที่ 2 เพิ่มรายการจัดขี้อจัดจำง<br>วินท์ปารายการจิตรีของจำง<br>วินท์ปารายการจิตรีของจะ<br>เพื่อไร้ในงาน<br>เทือไรโยงาน<br>เองทัสด<br>และทัสด                                         | จสัสปรรรมรั<br>▼ 001<br>สำนะราม<br>สำนะราม<br>สำนะราม<br>รักษร์ในหรือดุ<br>วันษริในหรือดุ |   | 🗲 หมายเลข 6 |
| สำหลาน<br>สามสาท เล่าเข้าไป<br>เริ ส่วานที่ 2 เพิ่มรายการจัดขึ้อจัดจำง<br>รับถึงรายการจัดขึ้อจัดจำง<br>รับถึงรายการจัดขึ้อจรัง<br>เพื่อใช้เราย<br>เพื่อใช้เราย<br>เพื่อใช้เราย<br>เอามัลด<br>เอามัลด<br>สถานะการส่วนัยการ | จไสประวัสวิ<br>▼ 001<br>ล้านงาน<br>ล้านงาน<br>ภัณรันเทลล<br>วัณรันเทลล<br>วัณรัณท์สล      |   | 🗲 หมายเลข 6 |

#### ภาพที่ 12 หน้าเพิ่มข้อมูลจัดซื้อจัดจ้าง

 1.3.2.2 เมนู สถานะจัดซื้อจัดจ้าง จะแยกย่อยเป็นส่วนงานที่รับผิดชอบ โดยมี ทั้งหมด 3 หน่วยงานย่อย คือ งานบริหารงานทั่วไป งานบริการวิชาการ และงานจัดหารายได้ ดังภาพที่ 13 โดยแต่ละหน่วยงานย่อยจะแสดง รายละเอียดชื่อ ขอผู้ขอจัดซื้อจัดจ้าง ดังภาพที่ 14

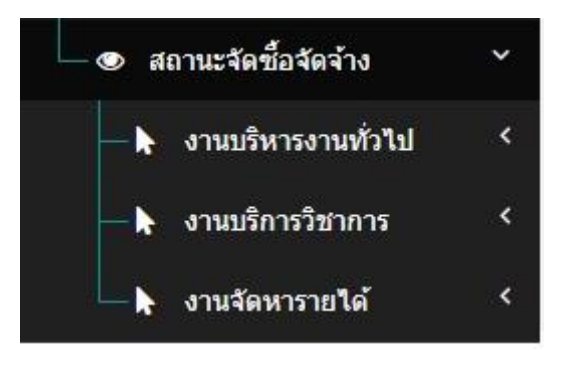

ภาพที่ 13 เมนู สถานะจัดซื้อจัดจ้าง

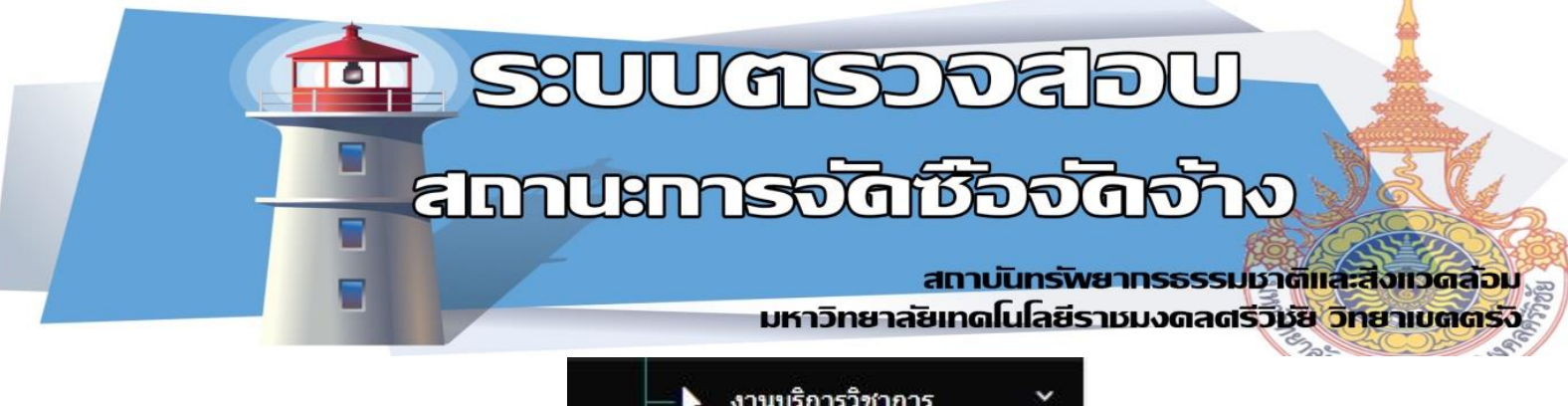

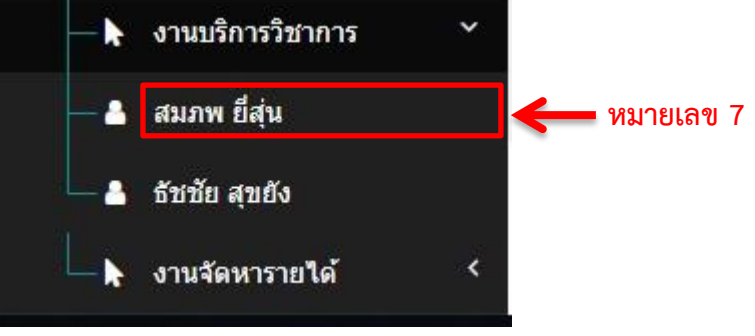

ภาพที่ 14 เมนู แสดงรายการผู้ขอจัดซื้อจัดจ้าง

1.3.2.3 เมื่อกดเลือกรายการ ดังหมายเลข 7 ตัวอย่าง กดเลือก สมภพ ยี่สุ่น รายการการขอจัดซื้อจัดจ้างของ สมภพ ยี่สุ่น จะแสดงดังภาพที่ 15

|                                                                                              | 32UUR533                                                                           | ดรวา<br>หลอบสถานะจัดชื่อจัดจ้าง สถา | จสอบรายการจัดซื้อจัดจำ<br>เข้นทรัพยากรธรรมชาติและลังแวคล่อม ม | ้ <b>าง</b><br>เทร.ศรีวิชัย วิทยาเช | ลตรัง        |          |
|----------------------------------------------------------------------------------------------|------------------------------------------------------------------------------------|-------------------------------------|---------------------------------------------------------------|-------------------------------------|--------------|----------|
|                                                                                              |                                                                                    |                                     |                                                               |                                     |              |          |
| 🖵 ดรวจสอบ                                                                                    | รายการจัดชื้อจัดจ่                                                                 | ้าง                                 |                                                               |                                     |              |          |
|                                                                                              |                                                                                    |                                     |                                                               |                                     |              |          |
| ในดีดอนรับคุณ : จักรห่                                                                       | ในธ์ คงนคร ผู้เข้าใช้งานระบบ                                                       |                                     |                                                               |                                     |              |          |
| ໃນຄິດລະເວັນຄຸດແ : ຈັກຮາ<br>10 🗸 records                                                      | ໃນຮູ້ ຄະນຸດร ຜູ້ເນົ່າໃຫ້ຈານຮະນນ<br>per page                                        |                                     | Search:                                                       |                                     |              |          |
| ในดีดอนรับคุณ : จักรง<br>10 y records<br>ชื่อ/นามสกุล                                        | ในธ์ ดงนตร ผู้เข้าใช้งานระบบ<br>per page<br>วันที่ฟารายการ                         | ต้านงาน                             | Search:<br>สถานะการตำเนินการ                                  | แสดง                                | อนุมัติ      | ลบ       |
| ในดีดอนรับคุณ : จักรข<br>10 ∨ records<br>ชื่อ/นามสกุล<br>สมภพ ยี่ลุ่น                        | ในธ์ ดงนตร ผู้เข้าใช้ง่านระบบ<br>per page<br>วันที่ทำรายการ<br>20/06/2018          | ต้านงาน<br>บริการวิชาการ            | Search:<br>สถานะการดำเนินการ<br>รับของ/ตรวจรับแต่ว            | แสดง                                | อนุมัติ<br>🕑 | aນ<br>ຄ  |
| ในดีดอนรับคุณ : จักรร<br>10 ∨ records<br>ชื่อ/นามสกุล<br>สมภพ ยี่ลุ่น<br>ihowing 1 to 1 of 1 | but คงนคร ผู้เข้าใช่งานระบบ<br>per page<br>วันที่ทำรายการ<br>20/06/2018<br>entries | ต้านงาน<br>บริการวิชาการ            | Search:<br>สถานะการดำเนินการ<br>รับของ/ตรวจรับแล้ว            | แล้คง                               | อนุมัติ<br>ช | ລນ<br>ອີ |

#### ภาพที่ 15 เมนู แสดงรายการผู้ขอจัดซื้อจัดจ้าง สมภพ ยี่สุ่น

จากภาพที่ 16 จะเห็นการแสดงสถานะเป็นแถบสี ทั้งหมด 3 สี คือ สีแดง สี เหลือง สีเขียว ดังหมาเลข 8

- สีแดง คือ สถานะ รอคำอนุมัติคำขอ
- สีเหลือง คือ สถานะ อนุมัติ/รอจัดส่งพัสดุ
- สีเขียว คือ สถานะ รับของ/ตรวจรับแล้ว

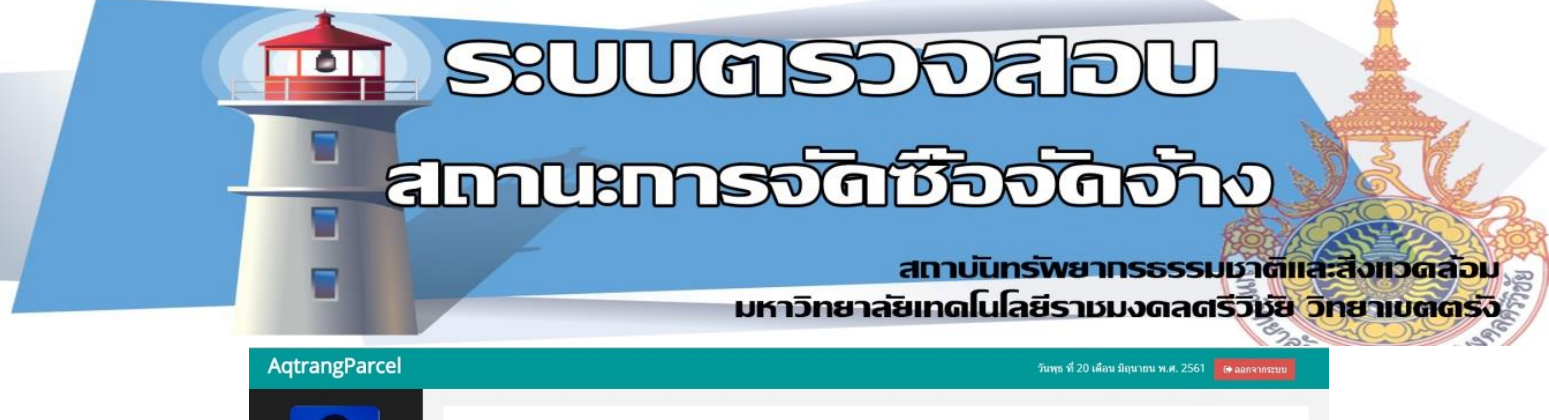

|                                      | ระบบตรวจส                                            | อบสถานะจัดขึ้อจัดจ้าง ส | วจสอบรายการจัดซื้อจัดจั<br>ถาบันทรัพขากรธรรมชาติและสังแวดล้อม ม | ้ <b>าง</b><br>ทร.ศรีวิชัย วิทยาเชตด | รัง                                                                         |             |   |        |
|--------------------------------------|------------------------------------------------------|-------------------------|-----------------------------------------------------------------|--------------------------------------|-----------------------------------------------------------------------------|-------------|---|--------|
| 🖵 ດຽວຈສອນ<br>ອິນທິສອນຮັນຄຸແ : ຈັກຮາ  | เรายการจัดชื้อจัดจัา<br>ในธ์ คงนคร ผู้เข่าใช่งานระบบ | J                       |                                                                 |                                      |                                                                             |             |   |        |
| 10 * records p                       | oer page                                             |                         | Search:                                                         |                                      |                                                                             |             |   |        |
| ชื่อ/นามสกุล                         | วันที่ทำรายการ                                       | ด้านงาน                 | สถานะการดำเนินการ                                               | แสดง                                 | อนุมัติ                                                                     | ลบ          |   |        |
| ปรีดา เกิดสุข                        | 19/06/2018                                           | ส่านักงาน               | รออนุมัติดำขอ                                                   |                                      | 8                                                                           |             |   |        |
| ปรีดา เกิดสุข                        | 18/08/2018                                           | สำนักงาน                | อนุมัติ/รอจัดส่งพัสดุ                                           |                                      | 8                                                                           |             | - | หมายเล |
| ปรีดา เกิดสุข                        | 18/06/2018                                           | สารสนเทศ                | รับของ/ตรวจรับแล้ว                                              |                                      | 8                                                                           |             |   |        |
| ปรีดา เกิดสุม<br>Showing 1 to 3 of 3 | 18/06/2018<br>entries                                | สารสนเทศ                | รับบอง/ตรวจรับแล้ว<br>Previous                                  |                                      | เป็น<br>โลง<br>เป็น<br>เป็น<br>เป็น<br>เป็น<br>เป็น<br>เป็น<br>เป็น<br>เป็น | 🔳<br>ມເລາ ຊ | 8 |        |

#### ภาพที่ 16 เมนู แสดงรายการผู้ขอจัดซื้อจัดจ้าง

จากดังภาพที่ 16 จะเห็น เมนู แสดง อนุมัติ ลบ ดังหมายเลข 9 ผู้ดูแล ระบบสามารถดูรายละเอียดรายการจัดซื้อจัดจ้างได้ดังภาพที่ 16 เมนู อนุมัติ ผู้ดูแลระบบเท่านั้นจะสามารารถแก้ไข คำขออนุมัติได้ ดังภาพที่ 17

| AqtrangParcel                    |                                                                                                    |                                                                                               | รับษะ 🖞 20 เดือน มิถุนายน พ.ศ. 2561 🦳 🕒 ออกรากระบบ |
|----------------------------------|----------------------------------------------------------------------------------------------------|-----------------------------------------------------------------------------------------------|----------------------------------------------------|
|                                  | 🖵 แสร<br>ระบบตรวจสอบสถานะจัดชื่อจัดจั                                                                                                    | ลงรายละเอียดขอจัดขี้อจัดจ้าง<br>8 สถาบิททัพยากรรรมขาติและส่งแวดล่อม มพร.ศรีวิชัย วิทยาเขตตรีง |                                                    |
|                                  | ชื่อ : ปรีดา เกิดสุข     ตำแหน่ง : ผู้อำนวยการ เบอร์ติดต่อ : 088830568     ชาวิตาร เบอร์ติดต่อ : 088830568     ชาวิตาร เบอร์ติดต่อ : 088830568 | 7 <b>E-mail</b> : peeder.k@rmutsv.ac.th                                                       |                                                    |
| ยินดีตอนรับคุณ : จักรพันธ์ ดงนคร | วันที่ขอจัดชื้อจัดจ้าง :                                                                                                    | 18/06/2018                                                                                    |                                                    |
| สำแหน่ง : นักวิชาการคอมพิวเตอร์  | ด้านงาน :                                                                                                    | สารสนเทศ                                                                                      |                                                    |
| 🖵 หน้าหลัก                       | เพื่อใช้ในงาน :                                                                                                    | ทดสอบ2                                                                                        |                                                    |
| 885                              | เลขรับพัสดุ :                                                                                                    | 256-568                                                                                       | นุมัติ ลบ                                          |
| 💼 ขอมูลบุตสากร                   | วันที่รับพัสดุ :                                                                                                    | 20/06/2018                                                                                    | 2 0                                                |
| รี้ ข้อมูลจัดซื้อจัดจ้าง         | สถานะการดำเนินการ :                                                                                                    | รับของ/ตรวจรับแต้ว                                                                            |                                                    |
|                                  | วันที่อัพเดทข้อมูลล่าสุด :                                                                                                    | 2018-06-20 15:39:03                                                                           |                                                    |
|                                  |                                                                                                    |                                                                                               |                                                    |
|                                  |                                                                                                    |                                                                                               |                                                    |
|                                  |                                                                                                    |                                                                                               | 🛪 uniân                                            |
|                                  |                                                                                                    |                                                                                               |                                                    |
|                                  |                                                                                                    |                                                                                               |                                                    |

ภาพที่ 17 แสดงรายละเอียดรายการผู้ขอจัดซื้อจัดจ้าง

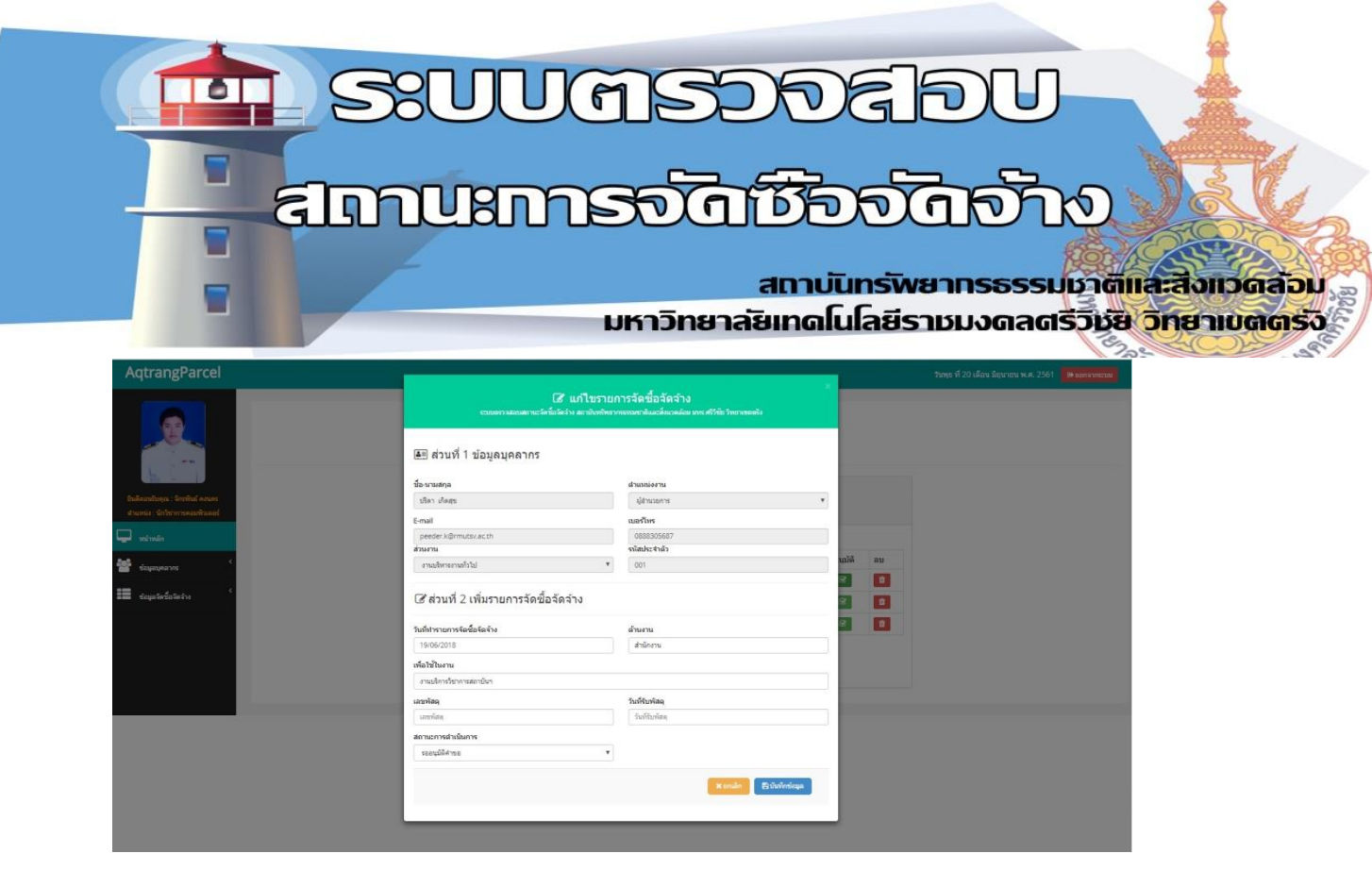

#### ภาพที่ 16 หน้าคำขออนุมัติ ผู้ขอจัดซื้อจัดจ้าง

- 2. ส่วนของผู้ใช้งานทั่วไป
  - 2.1.1 ส่วนของผู้ใช้งานทั่วไป เป็นหน้าไว้ตรวจสอบสถานการณ์จัดซื้อจัดจ้างเท่านั้น ดังภาพตัวย่างที่ 17 และ 18

| AqtrangParcel                                                          |                            |                                                                                                    | วันพุธ ที่ 20 เดือน มิถุนายน พ.ศ. 2561 🤅 ๑ล                                             |  |
|------------------------------------------------------------------------|----------------------------|----------------------------------------------------------------------------------------------------|-----------------------------------------------------------------------------------------|--|
| Buliaaufuqa : sturm figu<br>dhuxuu : sinim tagu                        |                            | ระบบดรวจสอบสะ<br>สถาปันทร์หมากรรรมสามีสะสังห                                                                                                    | พระ<br>มาย<br>กานะจัดขึ้อจัดจ้าง<br>มาแล่นมหรศรีชัยวิทยาเขตศร                           |  |
| ตรวจสอบรายการจัดข้อจัดจ้าง ั<br>ดรวจสอบรายการจัดข้อจัดจ้าง ั           | e                          |                                                                                                    |                                                                                         |  |
| 🗕 🖡 งานบริการวิชาการ 🔇                                                 | สทส                        | วาระสาร สทส                                                                                                    | คู่มือการใช้งาน                                                                         |  |
| 🖌 งานจัดหารายใต้ 🔹 <                                                   | 😌 ສຄານັນທຣັທຍາກຮາ          | 👁 วาระสาร สถาบันทรัพยากรฯ                                                                                                    | 📄 คู่มีอการใช้งาน                                                                       |  |
|                                                                        |                            |                                                                                                    |                                                                                         |  |
|                                                                        |                            |                                                                                                    |                                                                                         |  |
| มันต้อมกับคุณ : สมมาท มีกุ่ม<br>สามมาม่ง : มีกำรากการโครมง<br>พามานส์ภ | Rina<br>R destibutivesners | ссириоссаариас<br>сопиничионоссинае<br>сопиничионоссинае<br>сопиничиничионоссинае<br>сопиничиничиничиничиничиничиничиничиничини | ถานะจัดขึ้อจัดจ้าง<br>แวลต่อม มหร สรีรัย รหยายตะสง<br>คู่มือการใช้งาน<br>@gilonารไข้งาน |  |

ภาพที่ 17 หน้าหลักผู้ใช้งานระบบ

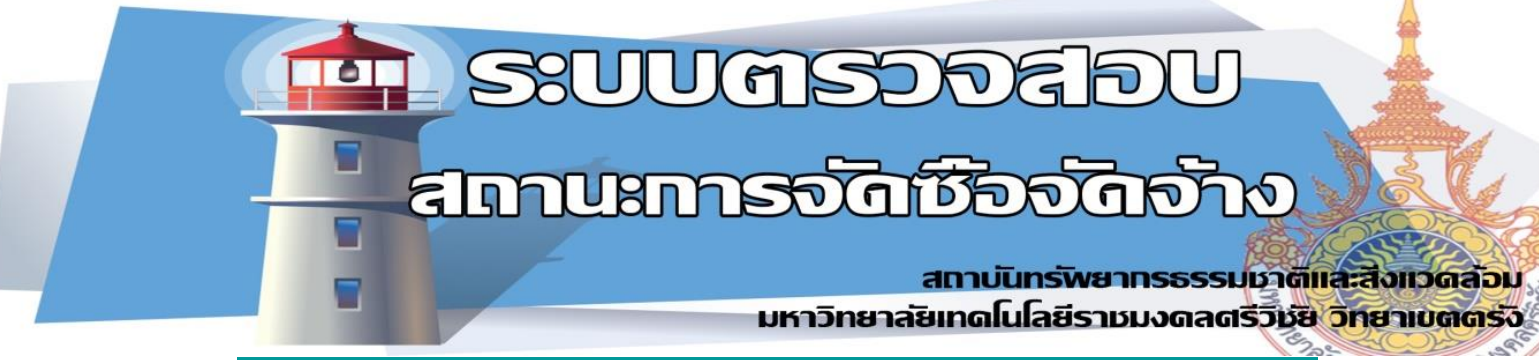

| AqtrangParcel                                              |                                                                                                    |                                                               |           | วันศุกร์ ที่ 22       | เดือน มิถุนายน พ.ศ. 2561 🛛 😝 ออกจากระบบ |  |  |  |  |  |  |
|------------------------------------------------------------|----------------------------------------------------------------------------------------------------|---------------------------------------------------------------|-----------|-----------------------|-----------------------------------------|--|--|--|--|--|--|
|                                                            | ตรวจสอบรายการจัดชื้อจัดจ้าง<br>ระบบตรวจสอบสถานะจัดชื้อจัดจ้างสถาบันทรัทยากระรมชาติและสังงวดล้อม มหร.ศรีรัยช วิทยาเขตตรัจ |                                                               |           |                       |                                         |  |  |  |  |  |  |
| ยินดีตอนวับคุณ : จรัญ บุญรงค์<br>ดำแหน่ง : นักวิชาการประมง | 🛄 ตรวจสอบราย<br>ชินดีคอนรับคณ : จรัญ บุญรง                                                                               | <b>เการจัดชื้อจัดจ้าง</b><br>ค <sub>ี่ผู้เข้าใช้งานระบบ</sub> |           |                       |                                         |  |  |  |  |  |  |
| ี่ <b></b> ี หน้าหลัก                                      | 10 v records per p                                                                                                    | age                                                           | Search:   |                       |                                         |  |  |  |  |  |  |
| ตรวจสอบรายการจัดข้อจัดจ้าง                                 | ชื่อ/นามสกุล                                                                                                    | วันที่ทำรายการ                                                | ด้านงาน   | สถานะการดำเนินการ     | แสดง                                    |  |  |  |  |  |  |
|                                                            | ปรีดา เกิดสุข                                                                                                    | 19/06/2018                                                    | ส่านักงาน | รออนุมัติคำขอ         |                                         |  |  |  |  |  |  |
|                                                            | ปรีดา เกิดสุข                                                                                                    | 18/08/2018                                                    | ส่านักงาน | อนุมัติ/รอจัดส่งพัสดุ | •                                       |  |  |  |  |  |  |
|                                                            | ปรีดา เกิดสุข                                                                                                    | 18/06/2018                                                    | สารสนเทศ  | รับของ/ตรวจรับแล้ว    | ۲                                       |  |  |  |  |  |  |
|                                                            | Showing 1 to 3 of 3 entrie                                                                                               | 25                                                            | Previou   | s 1 Next              |                                         |  |  |  |  |  |  |

ภาพที่ 18 ตรวจสอบสถานะ การจัดซื้อจัดจ้าง

## ระบบตรวจสอบสถานะการจัดซื้อจัดจ้าง

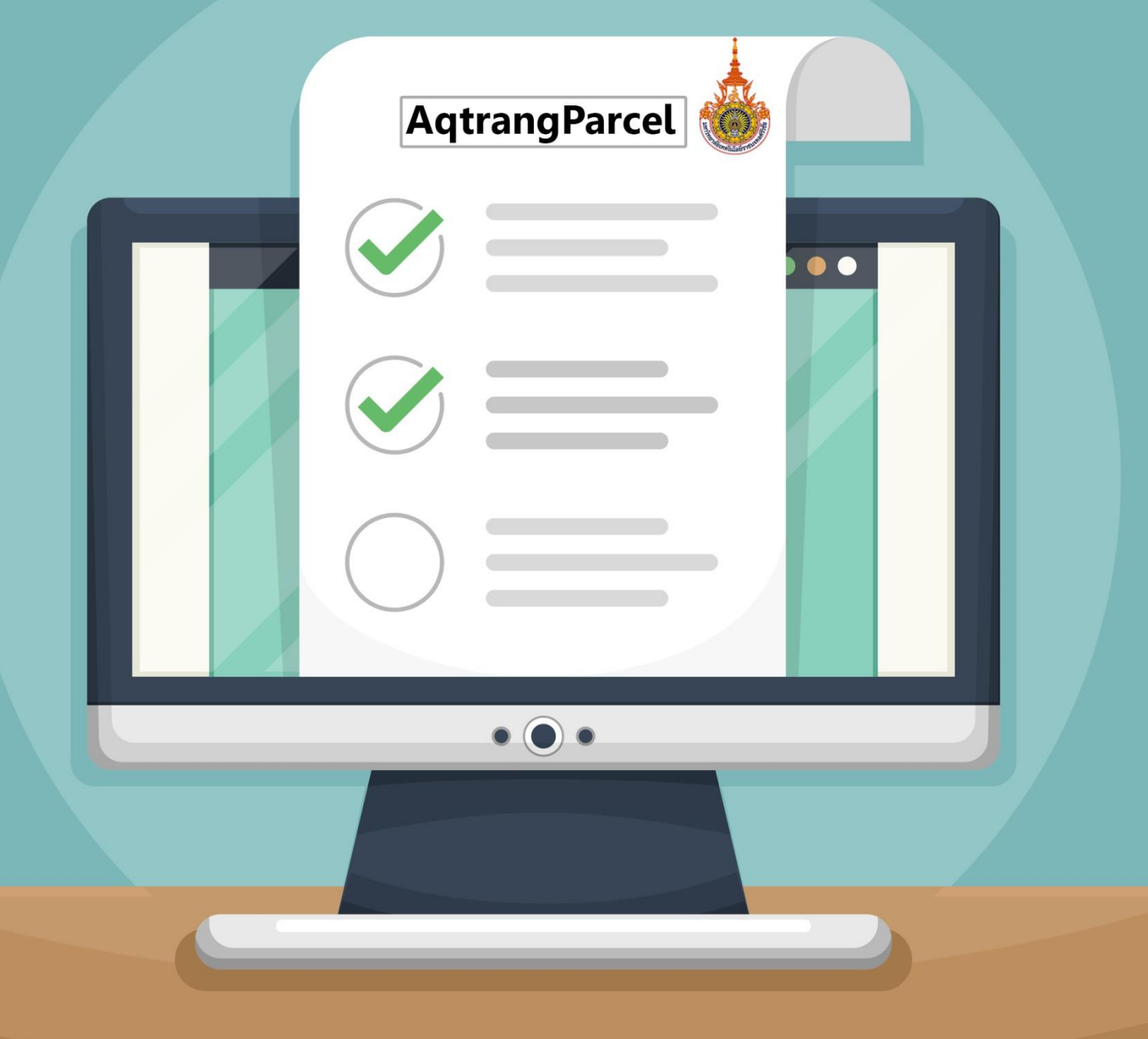

#### สถาบันทร์พิยาทรธรรมชาติและสีงแวดล้อม มหาวิทยาลัยเทดโนโลยีราชมงดลดรีวิชัย วิทยาเขตตร<sub>์</sub>จั

### คณะผู้จัดทำ KM (COP การบริหารจัดการที่ดี)

- นายจักรพันธ์ คงนคร นายธัชชัย สุขยัง นางสาวสุภาวดี กลับใหม่ นางสาวจิตตมาส ฤทธิเดช นางสาวชรินรัตน์ ผกามาศ นางสาวธนาภรณ์ ว่องวรานนท์
- ตำแหน่ง นักวิชาการคอมพิวเตอร์ ตำแหน่ง นักวิทยาศาสตร์ ตำแหน่ง นักวิชาการประมง ตำแหน่ง เจ้าหน้าที่บริหารงานทั่วไป ตำแหน่ง นักประชาสัมพันธ์ ตำแหน่ง เจ้าหน้าที่บริหารงานทั่วไป